| Operating Instructions AK-UCU600P/600PS/600E/600ES                                                                                                    |
|----------------------------------------------------------------------------------------------------|
| <u>Top</u> > Web Screen > Network settings > Using Easy IP Setup Software to set the unit's settings                                                                                                    |
| Using Easy IP Setup Software to set the unit's settings                                                                                                    |
| The settings related to the unit's network can be set using the supplied Easy IP Setup Software.<br>To set the settings for a multiple number of units, the settings must be selected for each camera involved.<br>If the settings cannot be set using Easy IP Setup Software, set the settings for the unit and personal computer individually in [MAINTENANCE] > [NETWORK] of the CCU<br>menu.<br>> "NETWORK"                                                                                                    |
| NOTE                                                                                                    |
| If, after the network settings have been set, another device on the same network has the same IP address, the network operations will not be performed properly.<br>Set the IP address in such a way that it does not duplicate an existing IP address.<br>Do not set network settings from a multiple number of Easy IP Setup Software programs at the same time for a single camera.<br>Easy IP Setup Software cannot be used from a different subnet via a router.<br>It is not possible to display the unit or set its settings using an older version of Easy IP Setup Software (Ver.4.25 or earlier). |
| Setting Procedure                                                                                                    |
| Start the Easy IP Setup Software. Click the [Search] button.                                                                                                    |

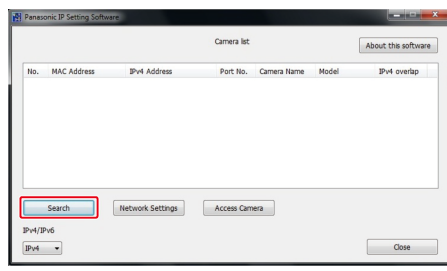

3. Click the MAC address/IPv4 address of the camera to be set, and click the [Network Settings] button.

|     |             |                  | Camera list |             | [     | About this software |
|-----|-------------|------------------|-------------|-------------|-------|---------------------|
| No. | NAC Address | IPv4 Address     | Port No.    | Camera Name | Model | IPv4 overlap        |
|     |             |                  |             |             |       |                     |
|     |             |                  |             |             |       |                     |
|     | Search      | Network Settings | Access Carr | iera        |       |                     |

If the same IP address is used for any additional cameras, the numbers of the additional cameras will be displayed in the [IPv4 overlap] column of the cameras concerned.

When the [Access Camera] button is clicked, the Live screen of the selected camera is displayed. 4. Input the network items, and click the [Save] button.

| Network Settings | StaticIP O DHCP             |
|------------------|-----------------------------|
|                  | Auto(AutoIP) Auto(Advanced) |
| Port No.         | 80                          |
| IPv4 Address     | 192 . 168 . 0 . 20          |
| Subnet Mask      | 255 . 255 . 255 . 0         |
| Default Gateway  | 192 . 168 . 0 . 1           |
| DNS              | O Auto 🛞 Manual             |
| Primary DNS      | 0.0.0.0                     |
| Secondary DNS    | 0.0.0.0                     |

The connection mode of the unit supports only [Static IP]. Do not set, for example, DHCP because it is not supported. After the [Save] button is clicked, it takes about 2 minutes for the settings in the unit to be completed. If the AC Adaptor or LAN cable is disconnected before the settings are completed, the settings will be canceled. In this case, repeat the steps to set the settings.

## NOTE

The unit does not support IPv6. When a firewall (including software) has been introduced, enable access to all the UDP ports. The unit does not support DNS.